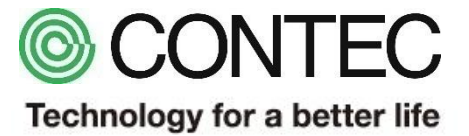

# M2M Gateway 通信設定サンプルファイル ~三菱電機社 QシリーズPLC/RS-485通信編~

# 2018年08月03日 株式会社コンテック

# 本サンプルを利用するに当り、最低限必要な機材を以下に示します。 動作確認や信号状況を変化させるためのスイッチ・センサ類は適宜ご用意下さい。

| 品名                | 型式                     | 必要数 | メーカー   |
|-------------------|------------------------|-----|--------|
| M2M Gateway       | CPS-MG341-ADSC1-111 %1 | 1   | CONTEC |
| PLC               | Q03UDECPU ※2           | 1   | 三菱電機   |
| シリアルコミュニケーションユニット | QJ71C24N ※2            | 1   | 三菱電機   |
| PLC設定ソフトウェア       | GX Developer %3        | 1   | 三菱電機   |
| ノートPC             | - ※4                   | 1   | -      |
| LANケーブル           | -                      | 1   | -      |

- ※1:本型式以外でも、M2M Gatewayシリーズなら動作致します。
- ※2:三菱電機社製PLCで、CPU及びシリアル通信ユニットをご用意下さい。 動作検証済みPLCや通信ユニットに関しては、弊社HPをご覧下さい。
- ※3:本書ではGX Developerを用いた例ですが、GX Works等もご利用可能です。PLC設定方法等は三菱電機社にお問い合わせ下さい。
- ※4: PLC設定ソフトウェア及び、Google Chrome、Firefox、Internet Exproler11等が動作するPCをご利用下さい。

# サンプル概要

本サンプルはM2M Gatewayを用いて、三菱電機社PLCと通信を実施する際の参考設定です。 RS-485通信を用いて三菱電機社PLCからデータを取得し、画面表示致します。 概要は以下に示します。

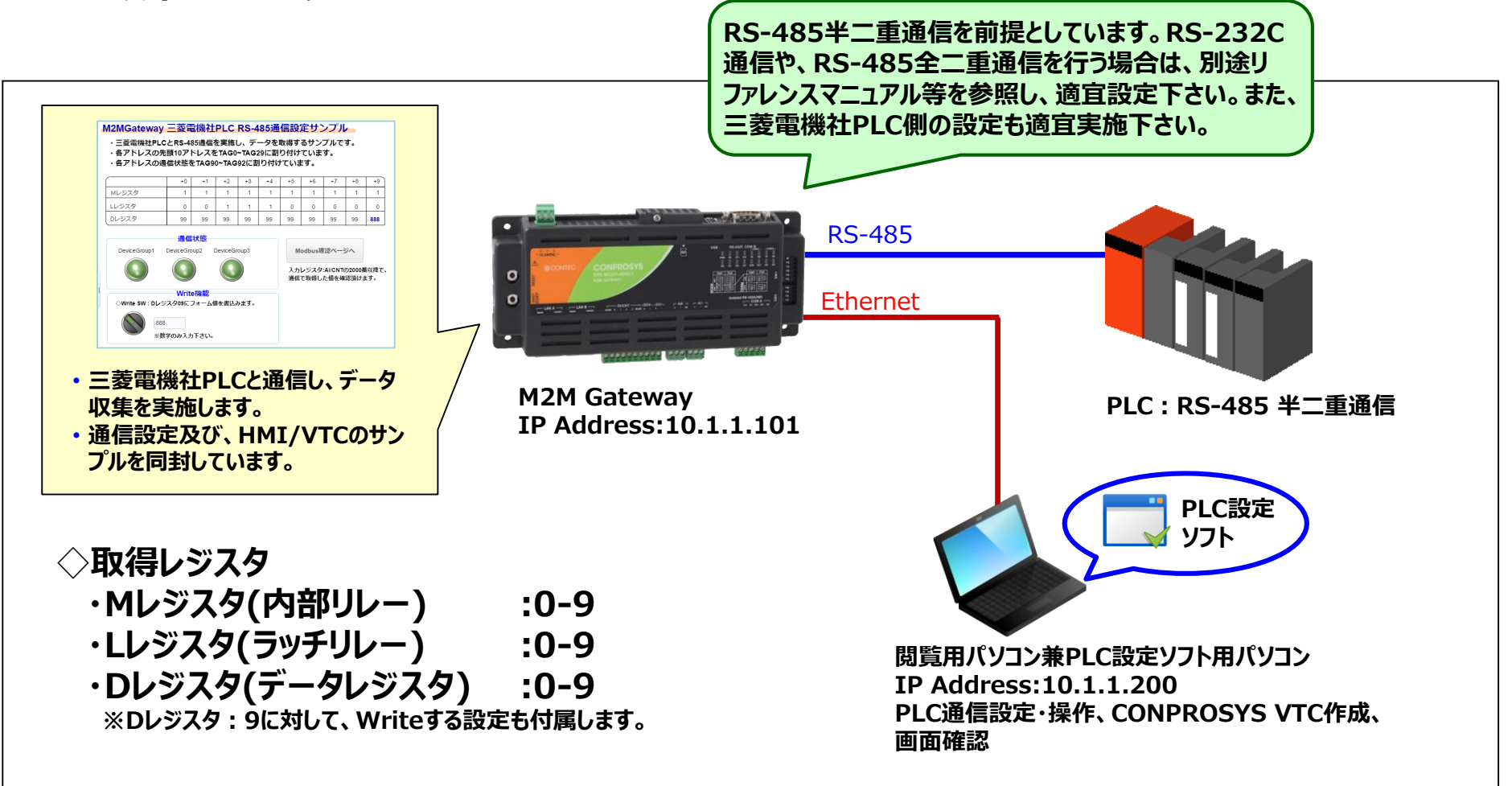

# M2M Gateway概要

## 製品概要

PLCと通信する機能を標準的に有した、M2M/IoT向けコントローラです。マルチベンダー・マルチインターフェースに対応し、通信で取得した データは、CONPROSYS標準のHMI・VTC機能連携で、直感的にデータ加工・表示・クラウド連携などを実施いただく事が可能です。

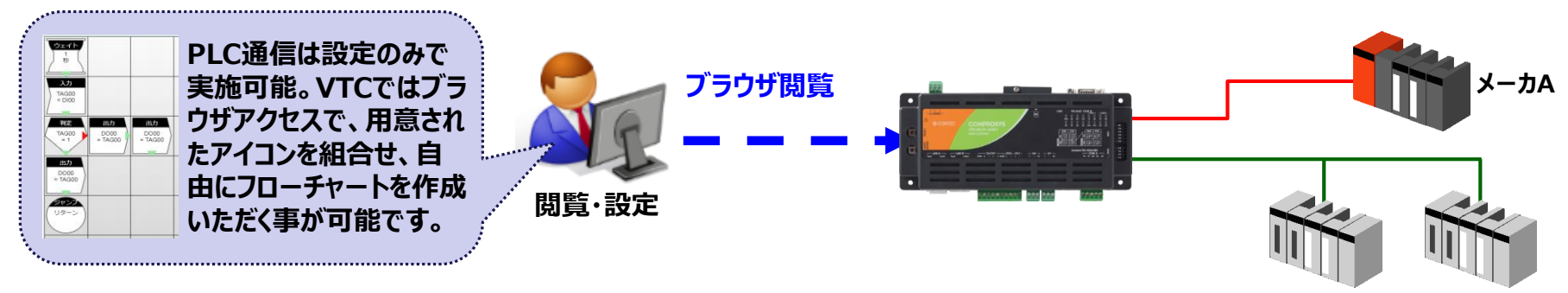

#### ■ PLC通信機能連携イメージ

メーカB メーカB

M2M GatewayがPLCより通信でデータ取得し、ファイル生成~送信するまでのイメージを下記に示します。 本サンプルでは、①~②まで設定済みです。 ①PLC通信より取得したデータをM2M Gateway内部メモリ(Modbusスレーブメモリ)へ展開。 ②M2M Gateway内のタスク機能によりM2M Gateway内部メモリ値を取得。

③タスク機能にてCSVファイルを生成し送信。

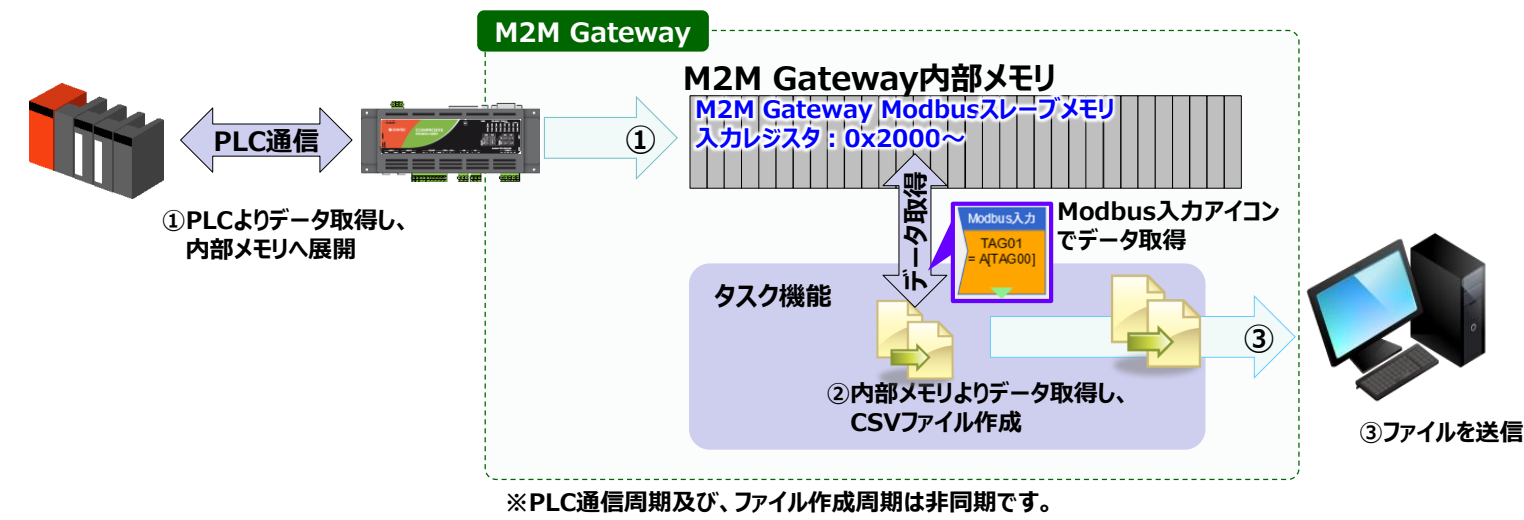

設定概要

### 設定概要

本サンプルをご利用いただく際の、全体的な流れを紹介いたします。

# 1. PCネットワーク設定

使用するPCにPLC設定ソフトウェアをインストールし、使用PCのIPを10.1.1.200等にして起動下さい。 また、M2MGateway本体DipSWを以下のように設定して下さい。

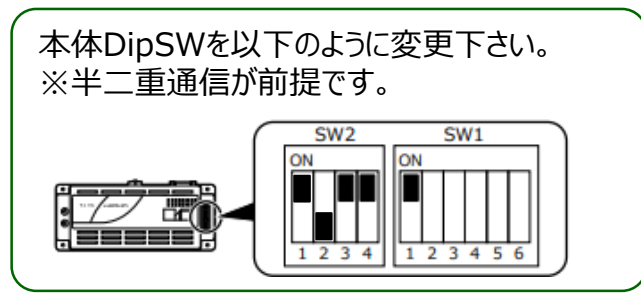

## 2. PLC通信設定

PLC設定ソフトを用いてPLCにアクセスし、PLCシリアル通信設定を実施下さい。詳細は次頁をご覧下さい。

# 3. サンプルファイル適応

ダウンロード頂いたサンプルファイルをお手元のコントローラに反映頂き、各種設定が問題ないか確認下さい。

PLC設定確認
 PLC通信設定内容が正しいかご確認下さい。

### > タスク・モニタリング画面確認

各サンプルが反映されているか確認下さい。確認完了後、コントローラにて設定保存及び再起動を実施下さい。

# 4. 動作確認

M2M Gateway再起動後、モニタリング画面にて、各種動作を確認下さい。 PLC設定ソフトを用いて各デバイスの値を操作・確認し、値を取得できていることを確認下さい。

# PLC通信設定方法

◆ Ethernet通信を行う為には、PLCのシリアルポートに対して通信(接続)ポートの設定を行う必要があります。 以下に三菱電機製PLCメンテナンスツール「GX Developer」での設定例を示します。本サンプルでは、拡張ユニットを利用するサンプ ルの為、ポート設定の前に拡張ユニットの割付設定を実施します。

# 1 シリアルポート設定

- ①「GX Developer」にてプロジェクトツリーから[パラメータ]⇒[PCパラメータ] に進み、「パラメータ設定」画面を開いて下さい。
- ②「パラメータ設定」画面の[I/O割付設定]タブを選択下さい。下記の様な画面が開きます。

下記の内容のように設定を行って下さい。

| X                                                                                                    | Qパ <sup>*</sup> ラメータ設定                                                                                                    |
|----------------------------------------------------------------------------------------------------|----------------------------------------------------------------------------------------------------|
| ×<br>□ ● ○ (プロジェクト未設定)<br>□ ● ○ プ ワヴラム<br>□ ● ○ プ ア゙パイスコメント<br>□ ○ ○ / パ <sup>5</sup> ラメ-9<br>□ ○ PC/パ <sup>5</sup> ラメ-9<br>□ ○ Y+ワ-ク/パ <sup>5</sup> ラメ-9<br>□ ジェックワーク/パ <sup>5</sup> ラメ-9<br>□ ジェックワーク/パ <sup>5</sup> うメ-9<br>□ ○ J*I <sup>5</sup> /27-K <sup>8</sup><br>□ ○ J <sup>*</sup> 7 <sup>*</sup> /27-K <sup>8</sup><br>□ ○ J <sup>*</sup> 7 <sup>*</sup> /27-K <sup>8</sup><br>□ ○ J <sup>*</sup> /27-K <sup>8</sup><br>□ ○ J <sup>*</sup> /27-K <sup>8</sup><br>□ ○ | Q(*3/3bz         POオ-ム設定         POフナイム設定         POフナイム設定         POフナイム設定         POT ALSD C         POT ALSD C |
|                                                                                                    | <ul> <li>先頭かが未入力の時はチェックでエラーとならない 場合があります。</li> <li>基本設定(*)</li> <li></li></ul>                                                                                                    |
| < <u> </u>                                                                                                    | 博士協会     ・・・・・・・・・・・・・・・・・・・・・・・・・・・・・・・・・・・・                                                                                                    |

# 2 スイッチ設定

- ① 前述の「パラメータ設定」画面から[スイッチ設定]ボタンをクリックし、「インテリジェント機能ユニットスイッチ設定」画面を 起動して下さい。
- ② 下記の画面のようにスイッチ設定を追加して下さい。

| I/015#  | トルテ          | リシ゛ェント機能ユニッ | 入イッチ設定       |       |       |       |       |          |              |             |                               |
|---------|--------------|-------------|--------------|-------|-------|-------|-------|----------|--------------|-------------|-------------------------------|
|         |              |             |              |       |       | 入力形式  | 16    | 讨重要权     | •            |             |                               |
|         | xoyh 🛛       | 種別          | 形名           | スイッチ1 | スイッチ2 | スイッチ3 | スイッチ4 | 219      | F5 🔺         |             |                               |
| 0 CPI   | <u> </u>     | ICPU        | 0.13100001   | 0500  | 0004  | 0500  | 0004  |          | 0001         | <b>`</b>    |                               |
| 1 U(*·  | -0)          | 1277        | QJ/IC24N     | 0506  | 0004  | 0506  | 0004  | н (      | 1001         | J           |                               |
| 3 2(*   | -2)          |             |              |       |       |       |       | +        | _            |             |                               |
| 4 3(*-  | -3)          |             |              |       |       |       |       |          |              |             |                               |
| 5 4(*   | -4)          |             |              |       |       |       |       |          | シリア          | パルコミュニケーション | ノコニットマニュアルを参考に、各種設定を実施下さい。    |
| 6 5(*-  | -5)          |             |              |       |       |       |       |          | 木盕           | 定の提会け ドコ    |                               |
| 7 6(*-  | -6)          |             |              |       |       |       |       |          | //~NZ        |             |                               |
| 8 7(*-  | -7)          |             |              |       |       |       |       | <b>—</b> | ・ノロ          |             | コル 4しフレーム                     |
| 9 8(*-  | -8)          |             |              |       |       |       |       | +        | ・ボー          | レート:9600bp  | S                             |
| 11 100  | -97<br>*-10) |             |              |       |       |       |       | +        | ・動化          | 記定:独立       |                               |
| 12 110  | *-11)        |             |              |       |       |       |       | ╎──      | . <u> </u>   |             |                               |
| 13 12(* | *-12)        |             |              |       |       |       |       | -¦===    | · ) —        |             |                               |
| 14 13(* | *-13)        |             |              |       |       |       |       |          | ·//IJ        | テイビツト:めり    |                               |
| 15 14(* | *-14)        |             |              |       |       |       |       |          | ・パリ          | ティ:奇数       |                               |
|         |              |             |              |       |       |       |       |          | ・スト          | ップビット:1     |                               |
|         |              |             | 1995<br>1995 | 終了    | +     | シセル   |       |          | . ++ /.      | チェック・カレ     |                               |
|         |              |             |              |       |       |       |       |          | - 9 <u>D</u> | いちまたい ミ     |                               |
|         |              |             |              |       |       |       |       |          | ٠RU          | N屮書さ込み:計    | FPJ                           |
|         |              |             |              |       |       |       |       |          | ・設定          | E変更:許可      |                               |
|         | _            |             |              |       |       |       |       | L        | ※椎           | 既要は本書末尾にも調  | 記載しております。設定は三菱電機社マニュアルをご覧下さい。 |

# ③ PLC書き込み&リセット

- ① 上記のネットワークの設定が完了したら、パラメータ情報の書込み及びリセットを行って下さい。
- ② リセットを行ってもPLCのIPアドレスが変更されない場合は、PLCの電源再投入等を実施下さい。

# サンプル使用方法

- ① CONPROSYSのメニュー画面:メンテナンス欄より、[設定ファイル] [リストア] [ファイルを選択]をクリックします。
- ② ダウンロードしたファイルを展開したフォルダから「MELSEC\_RS-485\_demo.dat」を選択し、[更新]を選択します。
- ③ メニュー画面の[終了]-[保存と再起動]を選択します。
- ④ 再起動後、メニュー画面中:設定欄より、[PLC]を選択し、PLC通信設定を確認下さい。

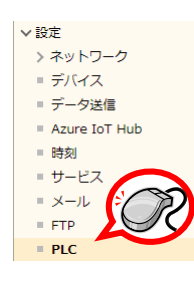

⑤ PLC通信設定確認後、メニュー画面中の[モニタリング編集]にてサンプルモニタリング画面を表示下さい。

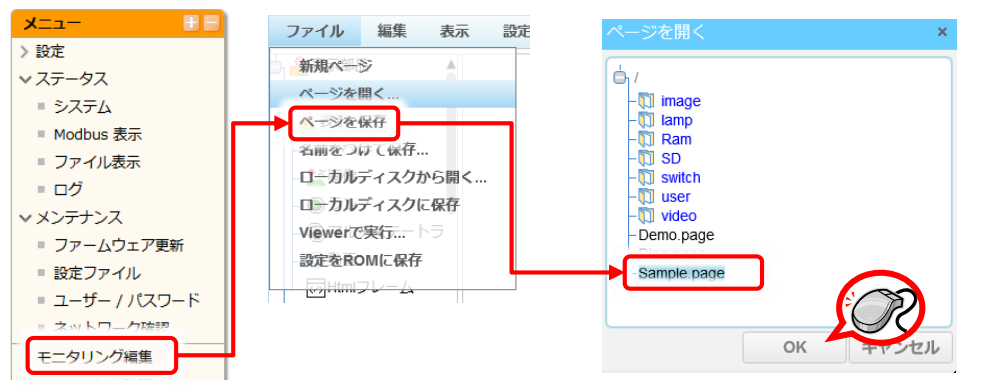

# ◆ PLC通信設定

本サンプルでは、以下の設定を施しています。 本サンプル設定を参考に、実際に通信する機器との設定を実施下さい。

# ◇リンク設定

- 主に通信プロトコルや通信ポートを設定する箇所です。
- ・ 今回の場合は、メーカー: 三菱 Qシリーズ、通信方式
   : Serialを選択し、各種設定を実施下さい。

### リンク

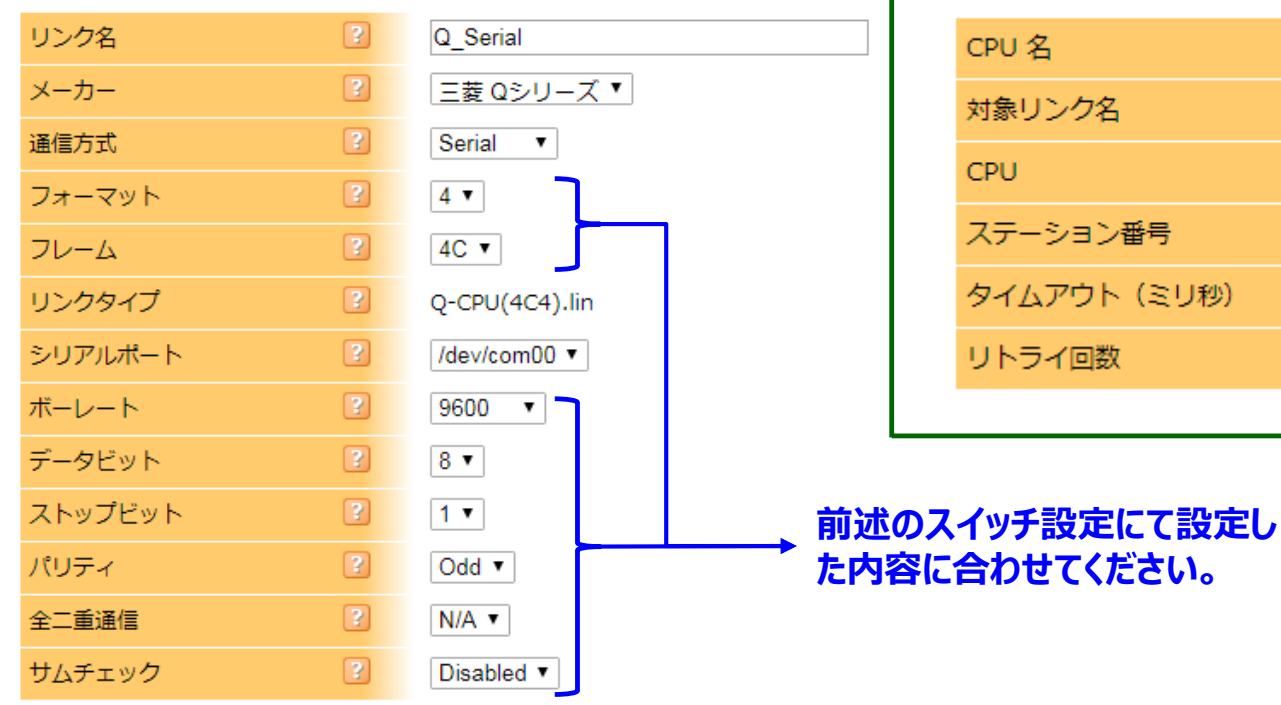

◇CPU設定

- 主にタイムアウト秒、リトライを設定する箇所です。
- ・ 状況に応じて、タイムアウトやリトライ回数を設定下さい。

# CPU

| 対象リンク名?Q_Serial Q-CPU(4C4).linCPU?Q00 ▼ステーション番号?1タイムアウト(ミリ秒)?50リトライ回数?2                                                      | CPU 名        | 3 | QJ71C24N                |
|----------------------------------------------------------------------------------------------------|--------------|---|-------------------------|
| CPU       ②       Q00 ▼         ステーション番号       ③       1         タイムアウト(ミリ秒)       ③       50         リトライ回数       ②       2 | 対象リンク名       | 3 | Q_Serial Q-CPU(4C4).lin |
| ステーション番号       ?       1         タイムアウト (ミリ秒)       ?       50         リトライ回数       ?       2                                | CPU          | 3 | Q00 •                   |
| タイムアウト (ミリ秒)     2                                                                                                    | ステーション番号     | 3 | 1                       |
| リトライ回数         2                                                                                                    | タイムアウト (ミリ秒) | 3 | 50                      |
|                                                                                                    | リトライ回数       | 3 | 2                       |

# ◆ デバイスグループ設定 デバイスグループの設定内容を以下に示します。本サンプルでの設定内容は次頁にて示します。

### デバイス

| デバイス名                       | ? | M0-9             |
|-----------------------------|---|------------------|
| 対象 CPU 名                    | 2 | QJ71C24N Q00     |
| <ol> <li>デバイスタイプ</li> </ol> | 2 | M                |
| 2 開始アドレス                    | ? | 0                |
| 終了アドレス                      | 2 | 9                |
| 3 Modbus アドレス               | 2 | 0 2000h-2009h    |
| 4 Read/Write                | 2 | Read •           |
| 5 スキャン間隔(ミリ秒)               | 2 | 100              |
| ⑥ データ形式                     | ? | 符号無し 16bit データ ▼ |
| クラウドキー                      | 2 |                  |
| クラウド間隔(秒)                   | ? |                  |
|                             |   |                  |

VTC経由でなく、直接弊社クラウドサービ スに送る際にご利用下さい。詳細は別途 マニュアルをご覧下さい。 ①デバイスタイプ 取得したいPLCのデバイス種別を選択下さい。

②開始アドレス/終了アドレス 取得するデバイスアドレスの開始と終了を指定下さい。10進数で指定下さい。

③Modbusアドレス

M2MGateway内部のModbusアドレスへPLC情報をマッピング可能です。 ※設定は、Modbusエリア(H2000)からのオフセットを10進数でセットします。

内部アドレスにマッピングすることで、後述するModbus入力アイコンを用い、 TAG情報に関連付けすることが可能になります。

#### ④Read/Write

PLCの情報を読み込むか、PLCに書込むかを選択します。 『TriggerRead』 or 『TriggerWrite』とすることで通信タイミングを制御可能です。

#### ⑤スキャン間隔

本PLC通信は、定期実行されます。スキャン間隔を指定下さい。

### ⑥データ形式

デバイスにアクセスする際のデータ形式を指定します。 32bit(ダブルワード)の場合は、エンディアンも指定下さい。

# ◆ デバイスグループ設定

本サンプルでは、Mレジスタ、Lレジスタ、Dレジスタの0~9アドレスを読込み、 内部Modbusアドレスに割り付ける設定をしています。本通信設定を参考に、実際に読込むレジスタ設定を実施下さい。

| -2.0                                                                                         |                                                                                                    |                                                                          |                                                                                              | <b>A</b>                                                                                    |                                                                                       |
|----------------------------------------------------------------------------------------------|----------------------------------------------------------------------------------------------------|--------------------------------------------------------------------------|----------------------------------------------------------------------------------------------|---------------------------------------------------------------------------------------------|---------------------------------------------------------------------------------------|
| テバイス名                                                                                        | 2                                                                                                    | M0-9                                                                     | テハイス名                                                                                        | 2                                                                                           | L0-9                                                                                  |
| 対象 CPU 名                                                                                     | ?                                                                                                    | QJ71C24N Q00                                                             | 対象 CPU 名                                                                                     | ?                                                                                           | QJ71C24N Q00                                                                          |
| デバイスタイプ                                                                                      | ?                                                                                                    | M T                                                                      | デバイスタイプ                                                                                      | ?                                                                                           | L                                                                                     |
| 開始アドレス                                                                                       | ?                                                                                                    | 0                                                                        | 開始アドレス                                                                                       | ?                                                                                           | 0                                                                                     |
| 終了アドレス                                                                                       | ?                                                                                                    | 9                                                                        | 終了アドレス                                                                                       | ?                                                                                           | 9                                                                                     |
| Modbus アドレス                                                                                  | ?                                                                                                    | 0 2000h-2009h                                                            | Modbus アドレス                                                                                  | ?                                                                                           | 16 2010h-2019h                                                                        |
| Read/Write                                                                                   | ?                                                                                                    | Read •                                                                   | Read/Write                                                                                   | ?                                                                                           | Read •                                                                                |
| スキャン間隔(ミリ秒)                                                                                  | ?                                                                                                    | 100                                                                      | スキャン間隔(ミリ秒)                                                                                  | ?                                                                                           | 100                                                                                   |
| データ形式                                                                                        | ?                                                                                                    | 符号無し 16bit データ ●                                                         | データ形式                                                                                        | ?                                                                                           | 符号無し 16bit データ ▼                                                                      |
|                                                                                              |                                                                                                    |                                                                          |                                                                                              |                                                                                             |                                                                                       |
|                                                                                              |                                                                                                    |                                                                          |                                                                                              |                                                                                             |                                                                                       |
| デバイス名                                                                                        | ?                                                                                                    | D0-9                                                                     | デバイス名                                                                                        | ?                                                                                           | TriggerWrite_D09                                                                      |
| デバイス名<br>対象 CPU 名                                                                            | 3                                                                                                    | D0-9<br>QJ71C24N Q00                                                     | デバイス名<br>対象 CPU 名                                                                            | ?                                                                                           | TriggerWrite_D09<br>QJ71C24N Q00                                                      |
| デバイス名<br>対象 CPU 名<br>デバイスタイプ                                                                 | ?                                                                                                    | D0-9<br>QJ71C24N Q00<br>D <b>v</b>                                       | デバイス名<br>対象 CPU 名<br>デバイスタイプ                                                                 | ?                                                                                           | TriggerWrite_D09<br>QJ71C24N Q00<br>D T                                               |
| デバイス名<br>対象 CPU 名<br>デバイスタイプ<br>開始アドレス                                                       | ?<br>?<br>?                                                                                                    | D0-9<br>QJ71C24N Q00<br>D <b>v</b><br>0                                  | デバイス名<br>対象 CPU 名<br>デバイスタイプ<br>開始アドレス                                                       | ?<br>?<br>?                                                                                 | TriggerWrite_D09<br>QJ71C24N Q00<br>D T<br>9                                          |
| デバイス名<br>対象 CPU 名<br>デバイスタイプ<br>開始アドレス<br>終了アドレス                                             | ?<br>?<br>?<br>?                                                                                                    | D0-9<br>QJ71C24N Q00<br>D V<br>0<br>9                                    | デバイス名<br>対象 CPU 名<br>デバイスタイプ<br>開始アドレス<br>終了アドレス                                             | \$<br>\$<br>\$                                                                              | TriggerWrite_D09<br>QJ71C24N Q00<br>D •<br>9<br>9                                     |
| デバイス名<br>対象 CPU 名<br>デバイスタイプ<br>開始アドレス<br>終了アドレス<br>Modbus アドレス                              | ?<br>?<br>?<br>?                                                                                                    | D0-9<br>QJ71C24N Q00<br>D •<br>0<br>9<br>32 2020h-2029h                  | デバイス名<br>対象 CPU 名<br>デバイスタイプ<br>開始アドレス<br>終了アドレス<br>Modbus アドレス                              | 2<br>2<br>2<br>2<br>2<br>2<br>2<br>2<br>2<br>2<br>2<br>2<br>2<br>2<br>2<br>2<br>2<br>2<br>2 | TriggerWrite_D09<br>QJ71C24N Q00<br>D •<br>9<br>9<br>160 20A0h-20A0h                  |
| デバイス名<br>対象 CPU 名<br>デバイスタイプ<br>開始アドレス<br>終了アドレス<br>Modbus アドレス<br>Read/Write                | <ul> <li>?</li> <li>?</li> <li>?&lt;</li></ul> | D0-9<br>QJ71C24N Q00<br>D V<br>0<br>9<br>32 2020h-2029h<br>Read V        | デバイス名<br>対象 CPU 名<br>デバイスタイプ<br>開始アドレス<br>終了アドレス<br>Modbus アドレス<br>Read/Write                | 2<br>2<br>2<br>2<br>2<br>2<br>2<br>2<br>2<br>2<br>2<br>2<br>2<br>2<br>2<br>2<br>2<br>2<br>2 | TriggerWrite_D09<br>QJ71C24N Q00<br>D •<br>9<br>9<br>160 20A0h-20A0h<br>Read •        |
| デバイス名<br>対象 CPU 名<br>デバイスタイプ<br>開始アドレス<br>線了アドレス<br>Modbus アドレス<br>Read/Write<br>スキャン間隔(ミリ秒) | <ul> <li>?</li> <li>?</li> <li>?&lt;</li></ul> | D0-9<br>QJ71C24N Q00<br>D •<br>0<br>9<br>32 2020h-2029h<br>Read •<br>100 | デバイス名<br>対象 CPU 名<br>デバイスタイプ<br>開始アドレス<br>線了アドレス<br>Modbus アドレス<br>Read/Write<br>スキャン間隔(ミリ秒) | 2<br>2<br>2<br>2<br>2<br>2<br>2<br>2<br>2<br>2<br>2<br>2<br>2<br>2<br>2<br>2<br>2<br>2<br>2 | TriggerWrite_D09<br>QJ71C24N Q00<br>D •<br>9<br>9<br>160 20A0h-20A0h<br>Read •<br>100 |

# ◆ モニタリング画面イメージ

PLC通信で取得した値を表示する画面です。別途Write機能をお確かめ頂くことも可能です。

## M2MGateway 三菱電機社PLC RS-485通信設定サンプル

- ・三菱電機社PLCとRS-485通信を実施し、データを取得するサンプルです。
- ・各アドレスの先頭10アドレスをTAG0~TAG29に割り付けています。
- ・各アドレスの通信状態をTAG90~TAG92に割り付けています。

# 各エリアごとの0~9アドレスを

|       | +0 | +1 | +2 | +3 | +4 | +5 | +6 | +7 | +8 | +9    | 収待し表示しています。         |
|-------|----|----|----|----|----|----|----|----|----|-------|---------------------|
| Mレジスタ | 1  | 1  | 1  | 1  | 1  | 1  | 1  | 1  | 1  | 1     | /付TAG : TAG00~TAG09 |
| Lレジスタ | 0  | 0  | 1  | 1  | 1  | 0  | 0  | 0  | 0  | 0     | 咐TAG : TAG10~TAG19  |
| ロレジスタ | 99 | 99 | 99 | 99 | 99 | 99 | 99 | 99 | 99 | 888 🛎 | 咐TAG : TAG20~TAG29  |

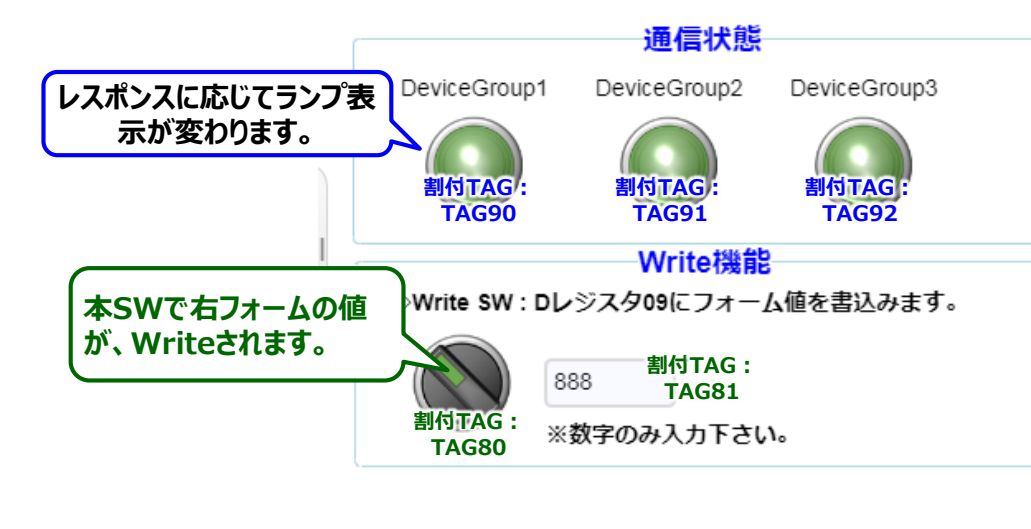

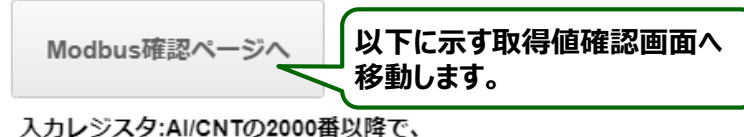

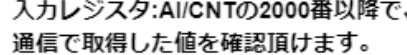

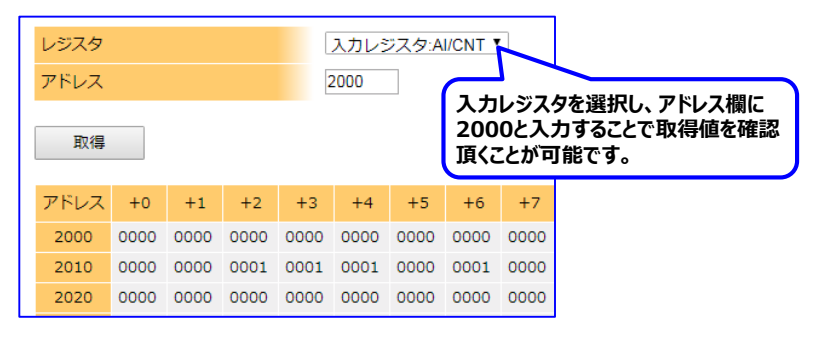

# ◆ タスク概要

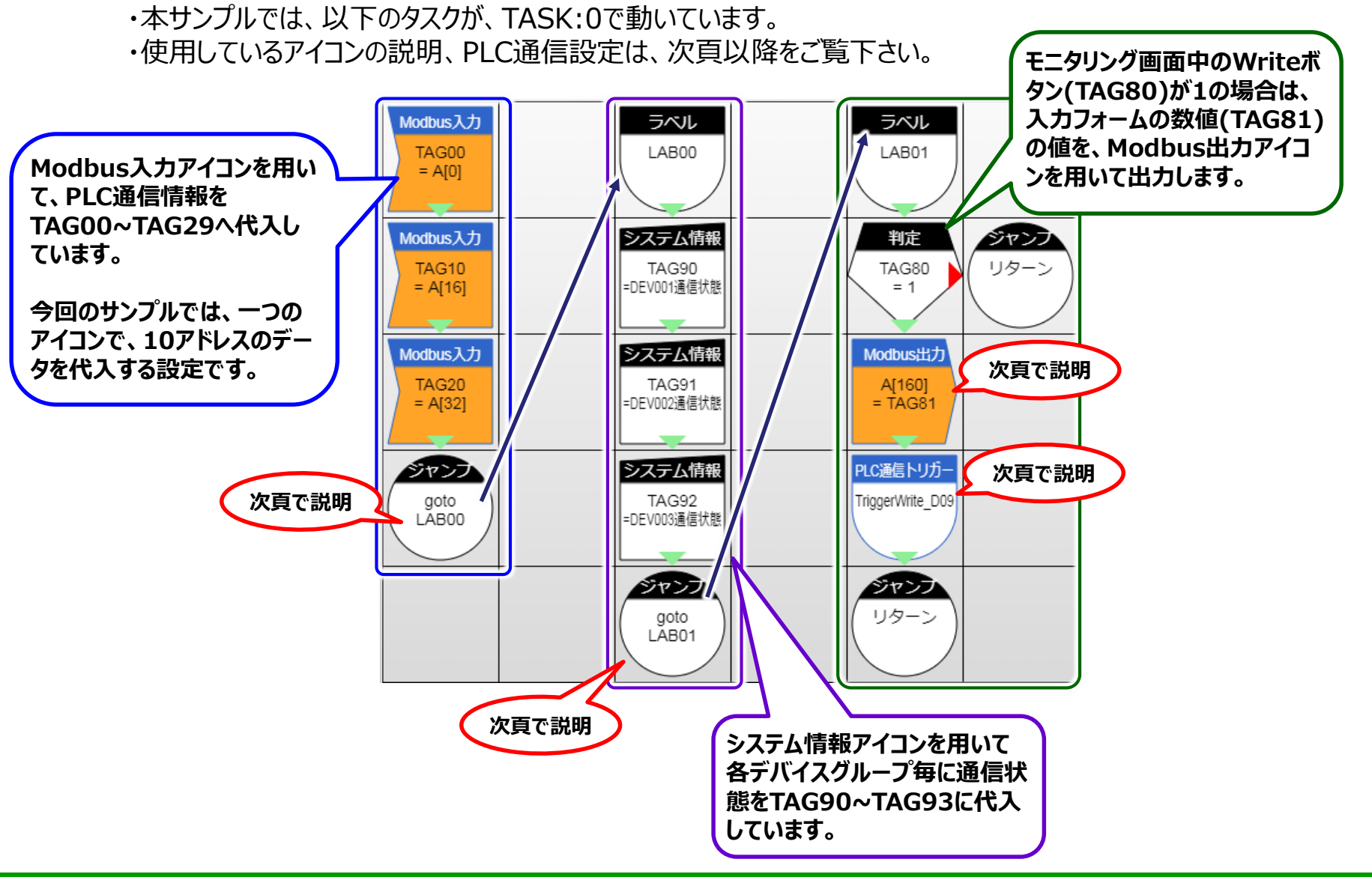

# ◆ タスク使用アイコン説明

・本サンプルで使用しているアイコンの動作及び設定内容を説明します。

## ◇Modbus入力アイコン ・指定されたModbusエリアのデータを、 TAGデータに代入するアイコンです。

| Modbus入力 | プロパティ                    | 値              |
|----------|--------------------------|----------------|
| TACOO    | ①タグID                    | TAG00          |
| = A[0]   | 2 Modbusアドレス(Dec)        | 固定値            |
|          | 固定値(アドレス)                | 0              |
|          | ③サイズ(タグ数)                | 固定値            |
|          | 固定値(サイズ)                 | 10             |
|          | <ul><li>④データ形式</li></ul> | 符号なしデータ(16bit) |
|          | 次ステップ                    | 下へ             |
|          | → X                      | 0              |
|          | ↓ Y                      | 0              |

#### ①タグID 代入するTAG番号を指定します。

#### ②Modbusアドレス(Dec) 対象とするModbusアドレスを指定します。 PLCデータとの関連は、PLCデバイス設定をご覧下さい。

③サイズ(TAG数) アクセスするサイズを指定します。

#### ④データ形式

TAGに代入する際のデータ形式を指定します。 32bit(ダブルワード)の場合は、エンディアンも指定下さい。

# ◇システム情報アイコン ・コントローラの様々な情報を、 TAGに代入するアイコンです。

| システム情報               | プロパティ                      | 値          |
|----------------------|----------------------------|------------|
| TACOD                | <ol> <li>タグID</li> </ol>   | TAG90      |
| TAG90<br>=DEV001诵信状能 | <ol> <li>システム情報</li> </ol> | DEV001通信状態 |
|                      | 次ステップ                      | 下へ         |
|                      | → X                        | 2          |
|                      | ↓ Y                        | 1          |
|                      | ·                          |            |

#### ①タグID

代入するTAG番号を指定します。

②システム情報

代入するコントローラの情報を選択します。 本サンプルでは、通信確認のため、通信状態を取得します。

# ◇PLC通信トリガーアイコン ・PLC通信設定にて、Trriger設定を 設定している場合に有効なアイコンです。 ・本アイコンの処理タイミング\*1で、 PLC通信を実施致します。

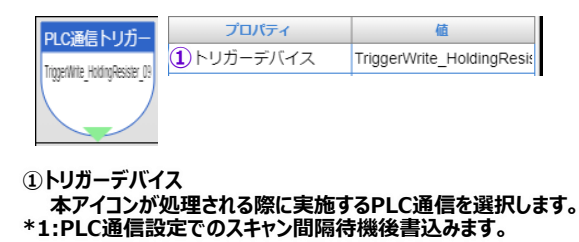

### ◇Modbus出力アイコン ・指定されたModbusエリアにTAGの値を 代入するアイコンです。

| ibus出力 | プロパティ                    | 値              |
|--------|--------------------------|----------------|
| [160]  | ①Modbusアドレス(Dec)         | 固定値            |
| TAG81  | 固定値(アドレス)                | 160            |
|        | 2サイズ(タグ数)                | 固定値            |
|        | 固定値(サイズ)                 | 1              |
|        | ③タグID                    | TAG81          |
|        | <ul><li>④データ形式</li></ul> | 符号なしデータ(16bit) |

## Modbusアドレス(Dec) 対象とするModbusアドレスを指定します。 PLCデータとの関連は、PLCデバイス設定をご覧下さい。

②サイズ(TAG数)

アクセスするサイズを指定します。

③タグID
 代入するTAG番号を指定します。

④データ形式 TAGに代入する際のデータ形式を指定します。 32bit(ダブルワード)の場合は、エンディアンも指定下さい。

参考情報

▶ 通信出来ない場合は?
・送信受信LEDは点灯しているでしょうか?

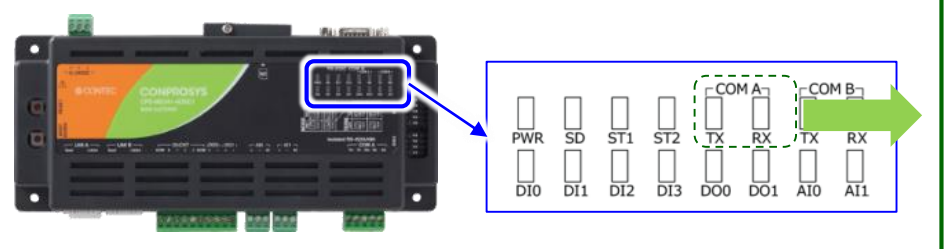

Txが点灯していない場合 ⇒送信されていません。COMポート指定が正しいか? タスクが動いているか?等を確認下さい。

Rxが点灯していない場合 ⇒受信ができていない状態です。シリアル通信設定が 通信機器と合っているか?局番はあっているか? 送信線の配線はあっているか?等をご確認下さい。

# ・シリアル通信設定は合っているでしょうか? ⇒パリティ・ボーレート・データビット等を確認下さい。

| リンク名    | 3 | Q_Serial          |
|---------|---|-------------------|
| メーカー    | ? | 三菱 Qシリーズ ▼        |
| 通信方式    | 3 | Serial 🔻          |
| フォーマット  | 3 | 4 🔻               |
| フレーム    | 3 | 4C ▼              |
| リンクタイプ  | 3 | Q-CPU(4C4).lin    |
| シリアルポート | 3 | /dev/com00 ▼      |
| ボーレート   | 3 | 9600 •            |
| データビット  | 3 | 8 🔻               |
| ストップビット | 3 | 1 •               |
| パリティ    | 3 | Odd •             |
| 全二重通信   | 3 | N/A T             |
| サムチェック  | 2 | Disabled <b>▼</b> |

・対象機器のユニット局番は『01』でしょうか?本サンプルのデフォルトは『01』に設定しております。

◆ その他:ループ処理

CONPROSYSでは、TAGの数は100個(+ LTAG100個)であり、PLCデータを全てTAGに割り付けると、TAGが 不足する等の事態に陥ります。

その場合、以下のようにループ処理を構築することで回避できますので、ご参考にして下さい。

ラベル LAB00 1)Modbus入力 TAG00 AILTAG001 ログ File00 =TAG00 定数と演算 ジャンプ 判定 LTAG00 LTAG00 goto > 99 = LTAG00+1 LAB00 定数設定 LTAG00 = 0ジャンプ goto LAB01

 Modbus入力アイコン TAG00にPLC通信情報を代入します。 但し、アクセスするアドレスは、LTAG00にて参照します。 ※LTAG00=0なら、0番地を参照

②ファイル追記(参考例)

PLC情報が代入されたTAGを用いて処理を行います。 左の例では、PLC情報が代入されたTAGの値をファイルに書込みます。

③ループ判定

LTAG00(アクセスアドレス参照変数)が、規定値を超えているか確認します。 超えていればLTAG00をクリアし次の処理へ、そうでなければ④へ

④インクリメント

LTAG00(アクセスアドレス参照変数)を+1し、①(LAB00)に戻ります。

# ◆ その他:デバイス変更操作

# ・PLC設定ソフトにおいて、PLCデバイス値の確認や変更を実施することが可能です。

「GX Developer」において、[オンライン]⇒[モニタ] の順に進み、「デバイス一括」画面を開いて下さい。

下記の様な画面が開きます。M2MGatewayで取得した値の確認等を実施下さい。

| デッパイス: D1000       モニメ形式: ・ビット&ワート 表示: ・ 16ビット整数 数値: ・ 10進         表示デバイスを設定可能です。       ビット多点 ・ 32ビット整数 ・ 16進         ・ ワート 多点 ・ 実数(単精度)       こ 実数(倍精度)         ・ スSOCI文字       ・ ASOCI文字                                                                                                    | T/C設定値<br>参照プログラム<br>MAIN<br>モニ効開始<br>モニタ停止 |                                                                                                    |
|----------------------------------------------------------------------------------------------------|---------------------------------------------|----------------------------------------------------------------------------------------------------|
| デポパイス       +FEDC+BA98+7654+3210         D1000       ()         D1001       ()         D1002       ()         D1003       ()         D1004       ()         D1005       ()         D1006       ()         D1007       ()         D1008       ()         D1009       ()         D1010       ()         D1011       ()         D1012       ()         D1013       () | オフ <sup>®</sup> ション設定<br>デバイステスト<br>閉じる     | デバイステスト画面で、値の変更が可能です。         デハイステスト         ビットデッバイス         デッパイス         強制 ON         強制 OFF         強制 OFF         強制 OFF         強制 OFF         強制 OFF         (6道)         アドレス         (10道)         10道         10道         10道 |
|                                                                                                    |                                             | フログラム指定       ラベル参照フログラム名       実行結果       デババス       設定状態       検索       次検索       再設定       グリア                                                                                                    |

◆ その他: 配線関係

・本サンプルでM2MGateway/三菱電機社PLC間の配線イメージを以下に示します。

# ■接続イメージ図

・弊社確認時の配線を以下に示します。詳細はマニュアル等をご覧下さい。

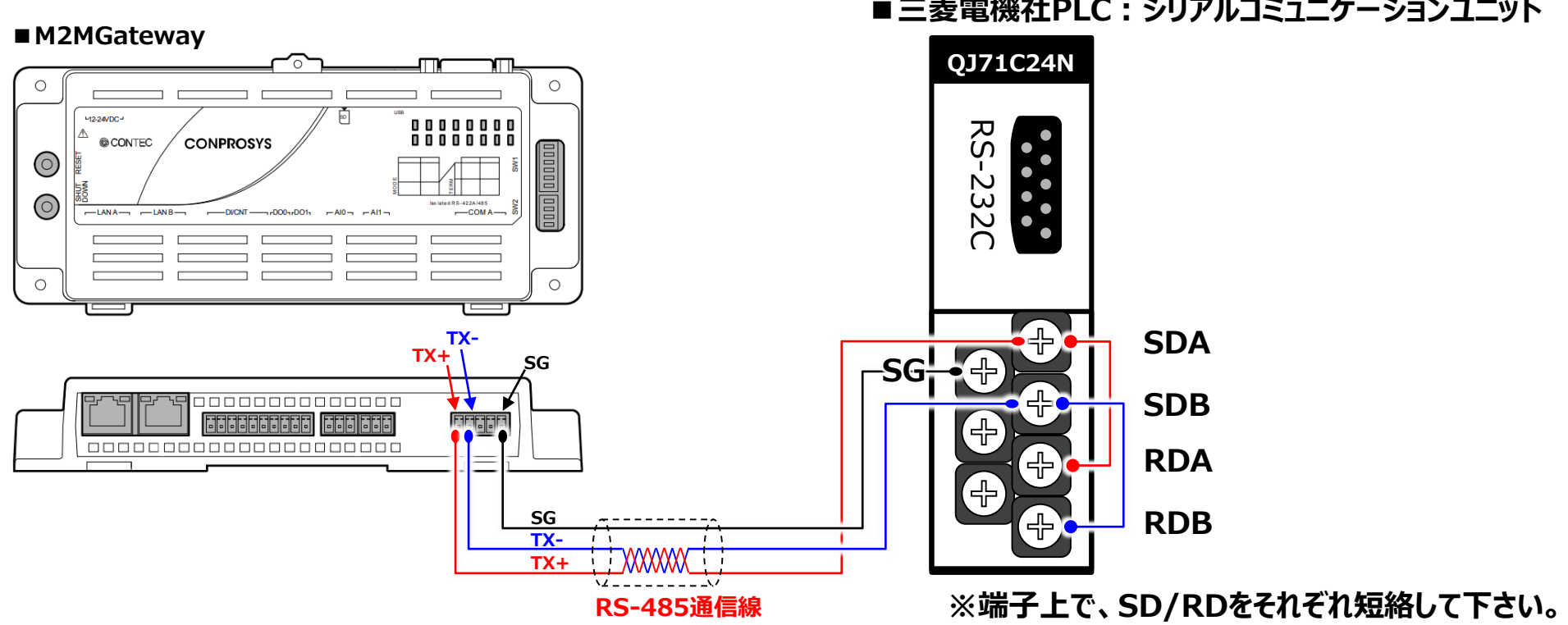

## ■ 三菱電機社PLC:シリアルコミュニケーションユニット

◆ その他:三菱電機社PLC シリアル通信設定に関して ・三菱電機社PLCの通信設定は、スイッチ設定にて実施致します。 概要は、以下に示しますが、詳細は三菱電機社マニュアルをご覧下さい。

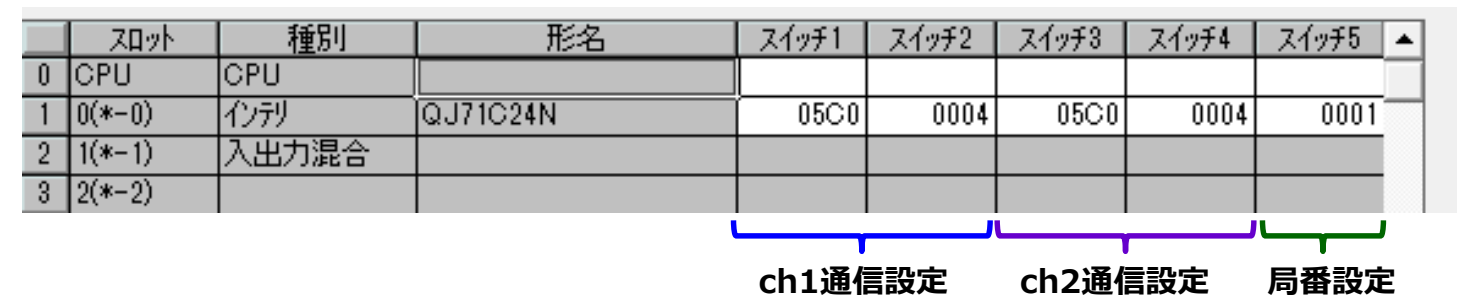

スイッチ1: ch1のシリアル通信設定です。ボーレート/パリティ等を設定します。

スイッチ2: ch1のプロトコル設定です。基本的には、『MCプロトコルフレーム:0004』を指定下さい。

スイッチ3: ch2のシリアル通信設定です。ボーレート/パリティ等を設定します。

スイッチ4: ch2のプロトコル設定です。基本的には、『MCプロトコルフレーム:0004』を指定下さい。

スイッチ5:局番設定です。本設定は、ch1/ch2共通の設定となります。

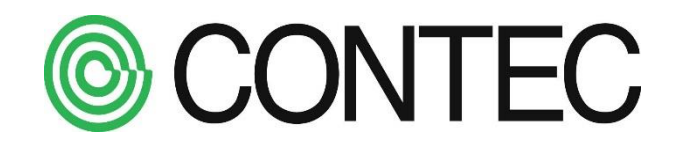